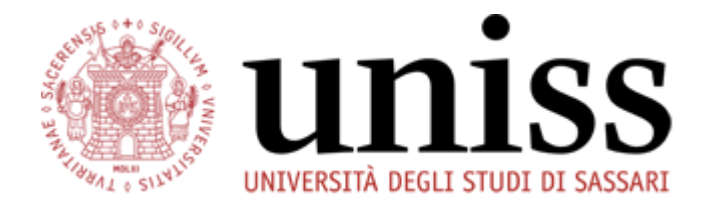

## BADGE VIRTUALE GUIDA PER LO STUDENTE

# Tesserino di riconoscimento Uniss

versione 2 del 12/10/2021

Via del Fiore Bianco, 5 07100, Sassari, Sardegna, Italy helpesse3@uniss.it www.uniss.it

### Sommario

| REMESSA                                | 2 |
|----------------------------------------|---|
|                                        | 2 |
| ERSIONE MINIMA DELL'APP                | 2 |
| E DATE DI ATTIVAZIONE BADGE            | 2 |
| E FASI DEL PROCESSO DI STAMPA VIRTUALE | 2 |
| ARICAMENTO FOTO SUL SISTEMA            | 3 |
| ERIFICA DELLA FOTO E ATTIVAZIONE BADGE | 4 |
| E COMUNICAZIONI AUTOMATICHE            | 5 |
| 'APP                                   | 6 |

#### PREMESSA

Il Tesserino Universitario Dematerializzato può essere utilizzato dalle studentesse e dagli studenti per il riconoscimento in sede d'esame o per ricevere eventuali agevolazioni derivanti dallo stato di studente. L'attivazione del badge virtuale è gratuita, ed è reso disponibile sulla App MyUniss.

#### IL TESSERINO CARTACEO

Attualmente non è prevista la stampa fisica del tesserino. Tutti i nuovi badge dovranno essere stampati esclusivamente in modalità virtuale.

La validità dei tesserini fisici già in possesso degli studenti è invece garantita fino al conseguimento del titolo.

#### VERSIONE MINIMA DELL'APP

La versione minima dell'App MyUniss che consente l'utilizzo del badge virtuale è la 21.04.02.

#### LE DATE DI ATTIVAZIONE BADGE

Gli operatori di Segreteria, di norma, procedono all'attivazione dei badge con cadenza mensile. Nell'attesa i consiglia di:

- caricare subito la foto sul Self.Studenti (vedi paragrafo Caricamento foto)

- seguire attentamente le istruzioni di caricamento: il tesserino è un documento di riconoscimento ufficiale e pertanto non saranno accettate foto non coerenti con l'importanza di tale documento.

| ID | Cosa                                                 | Chi                 | Inizio     | Fine       | Durata | nov 2021 |   |   |   |   |   |   |   |   |
|----|------------------------------------------------------|---------------------|------------|------------|--------|----------|---|---|---|---|---|---|---|---|
|    |                                                      |                     |            |            |        | 1        | 2 | 3 | 4 | 5 | 6 | 7 | 8 | 9 |
| 1  | Valuta foto                                          | Segreteria Studenti | 01/11/2021 | 01/11/2021 | 1g     |          |   |   |   |   |   |   |   |   |
| 2  | Stampa badge virtuale foto approvate                 | Segreteria Studenti | 01/11/2021 | 01/11/2021 | 1g     |          | I |   |   |   |   |   |   |   |
| 3  | Invia mail automatica per foto rifiutate             | Sistema Esse3       | 01/11/2021 | 01/11/2021 | 1g     |          | J |   |   |   |   |   |   |   |
| 4  | Ricarica foto rifiutata su Self Studenti             | Studente            | 02/11/2021 | 06/11/2021 | 5g     |          |   |   |   |   |   |   |   |   |
| 5  | Valuta foto ricaricata                               | Segreteria Studenti | 09/11/2021 | 09/11/2021 | 1g     |          |   |   |   |   |   |   |   |   |
| 6  | Stampa badge virtuale foto ricaricate e<br>approvate | Segreteria Studenti | 09/11/2021 | 09/11/2021 | 1g     |          |   |   |   |   |   |   |   |   |
| 7  | Invia mail foto ricaricate e nuovamente<br>rifiutate | Sistema Esse3       | 09/11/2021 | 09/11/2021 | 1g     |          |   |   |   |   |   |   |   |   |

esempio di procedura durante una finestra di attivazione badge

#### LE FASI DEL PROCESSO DI STAMPA VIRTUALE

Il processo si distingue in 3 fasi:

- 1. PRIMA FASE: CARICAMENTO FOTO SUL SISTEMA
  - a. deve essere caricata dallo studente ma, in casi particolari, può essere caricata anche dall'operatore di Segreteria
- 2. SECONDA FASE: VERIFICA E VALIDAZIONE DELLE FOTO
  - a. deve essere effettuata dall'Operatore di Segreteria a intervalli di tempo regolari; può essere effettuata massivamente oppure su richiesta motivata del singolo studente
- 3. TERZA FASE: STAMPA DEL BADGE VIRTUALE
  - a. deve essere effettuata dall'Operatore di Segreteria a intervalli di tempo regolari; può essere effettuata massivamente oppure su richiesta motivata del singolo studente

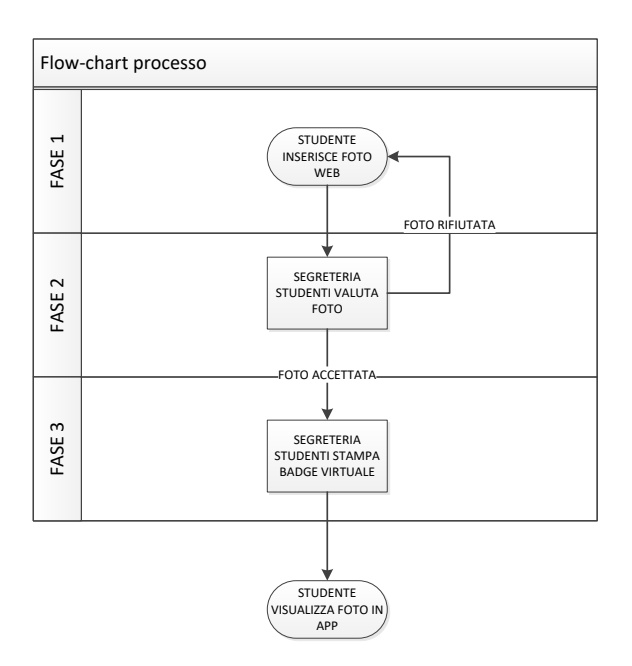

#### CARICAMENTO FOTO SUL SISTEMA

L'attivazione del badge non può prescindere dall'inserimento di una foto formato tessera a colori, che mostri il viso dello studente in maniera ben definita. Il caricamento della foto sul sistema è demandato allo studente stesso e può avvenire in due momenti distinti:

- 1. la procedura web di immatricolazione al corso di studi prevede l'inserimento di una foto, obbligatorio per perfezionare la procedura;
- in qualsiasi momento della carriera, se per vari motivi la foto non sia ancora stata inserita (o qualora sia stata eliminata dall'operatore di Segreteria), lo studente può caricare la foto dalla propria area riservata Web (percorso Home → Image).

In entrambi i momenti, il modulo che lo studente visualizzerà sul web è il medesimo:

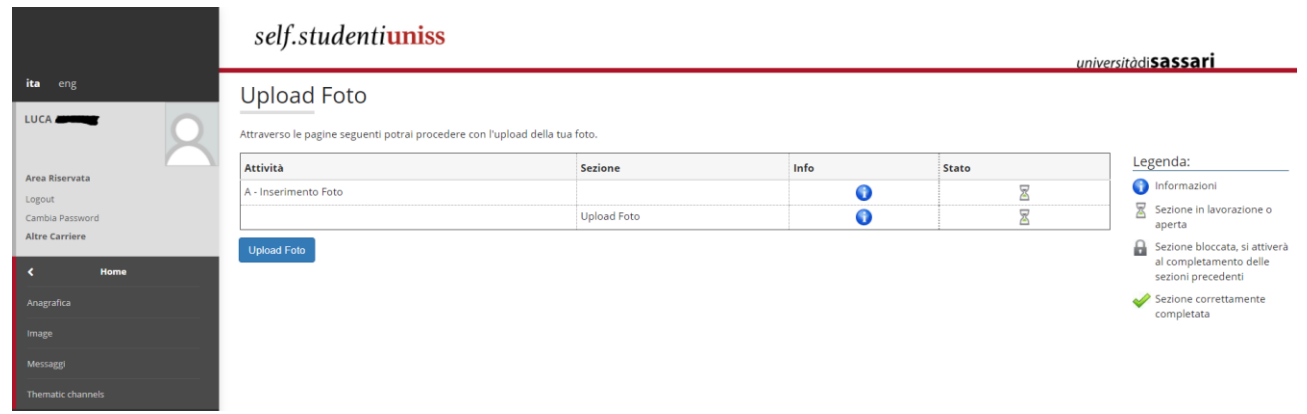

#### e cliccando su Upload Foto

|                             | self.studenti <mark>uniss</mark>                                                                                                    |                                                                                                    | universitàdi <b>sassari</b>                                                 |
|-----------------------------|----------------------------------------------------------------------------------------------------|----------------------------------------------------------------------------------------------------|-----------------------------------------------------------------------------|
| Ea eng<br>LUCA              | Registrazione: Foto personale   Setzionare la foto de caricare e premere il pulsante "Upload Foto".   Image: Construction of the premere il pulsante "Upload Foto".   Image: Construction of the premere il pulsante "Upload Foto".   Image: Construction of the premere il pulsante "Upload Foto".   Image: Construction of the premere il pulsante "Upload Foto".   Image: Construction of the premere il pulsante "Upload Foto".   Image: Construction of the premere il pulsante "Upload Foto".   Image: Construction of the premere il pulsante "Upload Foto".   Image: Construction of the premere il pulsante "Upload Foto".   Image: Construction of the premere il pulsante "Upload Foto".   Image: Construction of the premere il pulsante "Upload Foto".   Image: Construction of the premere il pulsante "Upload Foto".   Image: Construction of the premere il pulsante "Upload Foto".   Image: Construction of the premere il pulsante.   Image: Construction of the premere il pulsante.   Image: Construction of the premere il pulsante.   Image: Construction of the premere il pulsante.   Image: Construction of the premere il pulsante.   Image: Construction of the premere il pulsante.   Image: Construction of the premere il pulsante.   Image: Construction of the premere il pulsante.   Image: Construction of the premere il pul | Scegil file   Hessum file selectionalo     Informazioni: le dimensioni della foto devono essere 35x40mm (Max 5Mb) La foto inserifa sarà stampata sul badge de ditilizzata per l'informazionette carta d'identità a patente); con il viso in evidenza possibilimente su sfondo chiaro. Consigliamo una risoluzione di almeno 300:300 pixel.     Foto non ammesse | miversitàdi <b>sassari</b><br>∓ Legenda<br>★ Dato obbligatorio<br>Checkilst |
| Maragi<br>Thematic channels | NOTA: per caricare l'immagine cliccare sul putsante 'Upload Foto'                                                                                                    | To the new reverse routate - Non-utilizare foto con effecti digitali<br>Esemplo:                                                                                                    |                                                                             |

dopo aver letto le informazioni di caricamento avrà la possibilità di

- 1) scegliere e caricare la foto, e successivamente
- 2) effettuare l'upload per l'inserimento a sistema

Premendo il tasto "Conferma" si tornerà automaticamente alla Home page dell'area riservata dove, se il caricamento è avvenuto correttamente, sarà visibile la foto scelta nel box in alto a sinistra.

Qualora, per giustificati motivi, lo studente non riesca a procedere all'inserimento, potrà contattare la Segreteria Studenti di riferimento.

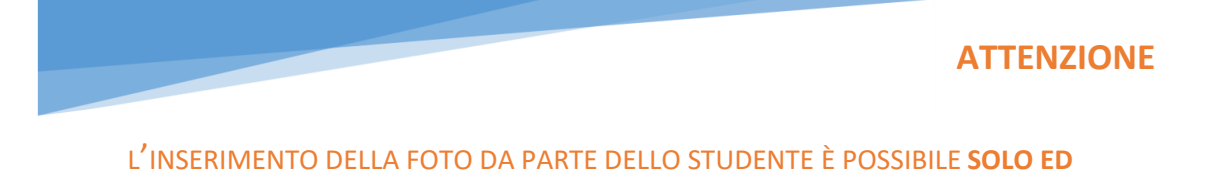

#### ESCLUSIVAMENTE DALLA SUA AREA RISERVATA WEB.

NESSUNA OPERAZIONE DI CARICAMENTO È ESEGUIBILE DALLA APP MYUNISS.

#### VERIFICA DELLA FOTO E ATTIVAZIONE BADGE

La verifica della foto inserita è demandata alla Segreteria Studenti che, durante finestre prestabilite, si occuperà di verificare l'adeguatezza delle foto inserite, rifacendosi alle indicazioni di controllo riportate sul sito della Polizia di Stato: https://www.poliziadistato.it/statics/10/fotografia\_passaporto\_web.pdf

Nel caso in cui la foto non dovesse essere accettata, una comunicazione automatica inviata alla mail dello studente comunicherà l'avvenuta cancellazione e inviterà a procedere nuovamente con l'upload.

Qualora, per giustificati motivi di urgenza, lo studente non possa attendere le finestre prestabilite per la verifica della foto e conseguente attivazione del badge, dovrà fare richiesta via mail alla Segreteria di riferimento.

#### LE COMUNICAZIONI AUTOMATICHE

<u>Una comunicazione automatica</u> parte nel momento in cui l'operatore rifiuta la foto da te inserita. Arriva all'indirizzo mail inserito da te inserito sul Self.Studenti. Attualmente il testo comunicato è il seguente:

<u>Una comunicazione automatica</u> parte nel momento in cui l'operatore stampa correttamente il badge virtuale. Arriva come notifica sulla tua App MyUniss, sezione "Messaggi". Attualmente il testo comunicato allo studente è il seguente: Gentile <%NOME%> <%COGNOME%> ,

è stato emesso il tuo badge personale visualizzabile tramite il modulo Badge nell'app di ateneo.

Ti invitiamo a prenderne visione.

Grazie

<u>Una comunicazione automatica</u> parte nel momento in cui visualizzi per la prima volta il badge virtuale sulla App MYuniss. Arriva come notifica sull'App stessa, sezione "Messaggi". Attualmente il testo comunicato allo studente è il seguente: Gentile <%NOME%> <%COGNOME%>,

in data <%DATA\_CONSEGNA%> hai preso visione del badge tramite l'App di ateneo.

La presente notifica ha valore di ricevuta di consegna del badge.

#### ATTENZIONE

IN CASO DI SOSTITUZIONE DI FOTO DI BADGE GIA' ATTIVATI, LA FOTO ELIMINATA RIMARRÀ VISIBILE SUL BADGE VIRTUALE FINO A QUANDO L'OPERATORE DI SEGRETERIA NON AVRA' ATTIVATO IL NUOVO BADGE. PER QUESTO MOTIVO È OPPORTUNO GESTIRE LE MODIFICHE DI FOTO COME RICHIESTE INDIVIDUALI CHE VANNO ADEGUATAMENTE MOTIVATE DA PARTE DELLO STUDENTE

# L'APP

Se la procedura di stampa badge ha avuto buon esito, lo studente visualizza correttamente il tesserino virtuale sull'app, alla sezione "Badge Virtuale"; qualora tale sezione non fosse visibile nel Menu a tendina, lo studente dovrà assicurarsi di avere scaricato gli aggiornamenti: la versione minima dell'App è la 21.04.02.00.

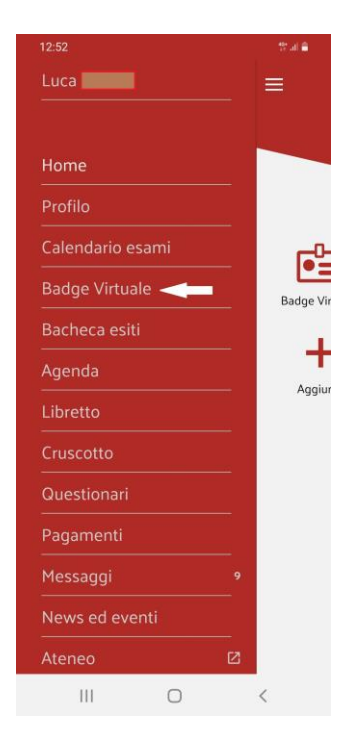

Se l'App è correttamente aggiornata, sul menu di sinistra apparirà la voce "Badge virtuale"

e, cliccandoci su, una pagina che resterà vuota fino al momento in cui la Segreteria Studenti non avrà validato la foto da te inserita sul Self.Studenti, attivando così il badge.

In attesa di tale validazione, la tua foto è solitamente sostituita da un puntino rosso.

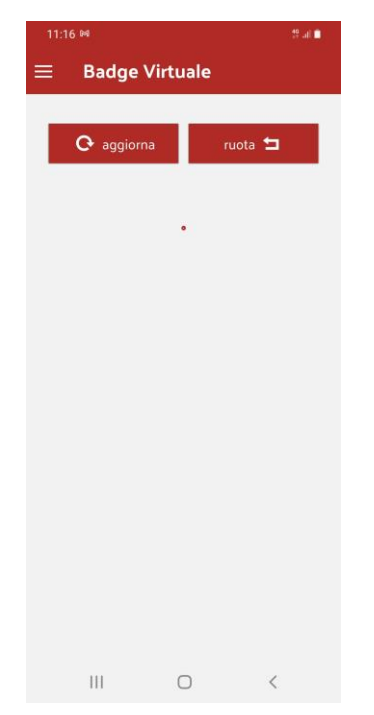

Una volta che le operazioni di validazione della foto e attivazione del badge sono portate a termine con successo dalla Segreteria Studenti, la sezione cambia visualizzando il tesserino virtuale:

Questo è il badge virtuale, visualizzazione Questo è il retro, visualizzabile con di default con layout verticale pressione del tasto "Ruota" ¥ 🍙 🎋 🖻 🛎 🕺 🎯 🛠 🖻 🎽 18:23 🔛 🍽 **Badge Virtuale** = **Badge Virtuale** O aggiorna O aggiorna ruota 뉰 ruota 뉰 Matricola N° 50029578 Ca 03/0 |||  $\bigcirc$ < 111 0 <

Con doppio tap sulla foto si può attivare la visualizzazione con layout orizzontale, che può essere ingrandita e adattata allo schermo del cellulare:

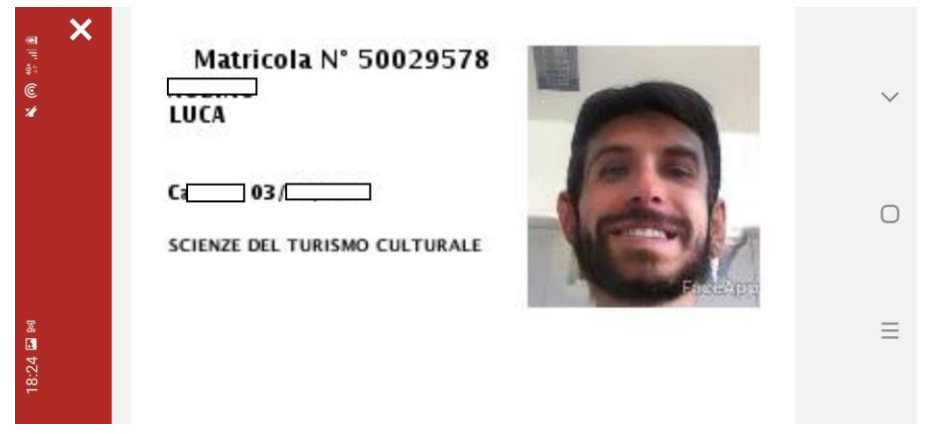